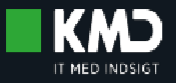

# **KMD NEXUS**

#### **PIXIBOG NY Tilstandsoverblik** som erstatter Plan

### Skive Kommune

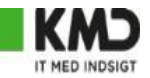

#### FØR

| Tilstande | Tilføj tilstande                      |       |
|-----------|---------------------------------------|-------|
|           | Skaffe sig varer og tjenesteydelser   | 1 - 2 |
| PRA       | Udføre daglige rutiner                | 0 - 4 |
| МОВ       | Bruge transportmidler                 | 4 - 2 |
|           | Ændre kropsstilling                   | 3 - 1 |
|           | Udholdenhed                           | 4 - 2 |
| MEIN      | Orienteringsevne                      | 1 - 2 |
|           | Følelsesfunktioner                    | 2 - 1 |
| BEV       | Problemer med mobilitet og bevægelse  | 1 - 2 |
|           | Problemer med tryksår                 | 1 - 2 |
|           | Problemer med arterielt sår           | 3-4   |
| HUD       | Problemer med traumesår               | 2-1   |
|           | Andre problemer med hud og slimhinder | 2-1   |
| RES       | Respirationsproblemer                 | 1 - 3 |
| SME       | Akutte smerter                        | 0 - 1 |
| SME       | Problemer med hørelse                 | 4 - 2 |

#### EFTER

| Ti          | Istande 🕂 🛞 差                                                                                                    |                      |     |
|-------------|----------------------------------------------------------------------------------------------------|----------------------|-----|
|             |                                                                                                    | Tilstandsgrupper     | -   |
| Р           | Skaffe sig varer og tjenesteydelser         Volder ikke borgeren besvær                                                                            | <ul> <li></li> </ul> | ¢¢  |
| RA          | Udføre daglige rutiner<br>Kan sagtens selv varetage dette område.<br>Ø Marie Rasmussen 19. Dec 07:31 ▶ 20. Dec                                     |                      | ୖ୦  |
|             | Bruge transportmidler<br>Kan ikke komme på gaden eller gå på trapper. Bevæger sig omkring i lejligheden me<br>Ø Helen Skov 19. Dec 07:26 ▷ 20. Dec | d krafig møbelstøtte | O∘C |
| M<br>O<br>B | Ændre kropsstilling<br>Kan ikke bukke sig ned<br>☑ Helen Skov 19. Dec 07:32 ⊫ 20. Dec                                                              | (                    | 0.0 |
|             | Udholdenhed<br>Kan ikke komme på gaden eller gå på trapper. Bevæger sig omkring i lejligheden me<br>Ø Helen Skov 19. Dec 07:26 ⊫ 20. Dec           | d krafig møbelstøtte | ℃   |
| M           | Orienteringsevne<br>Volder ikke borgeren besvær<br>☑ Helen Skov 19. Dec 07:22 ▶ 20. Dec                                                            | (                    | ¢.¢ |
| E<br>N      | Følelsesfunktioner<br>Kan ikke varetage dette område.<br>Ø Marie Rasmussen 19. Dec 07:37 ▶ 20. Dec                                                 | (                    | 0°O |

## **TILSTANDSOVERBLIK vs. Plan**

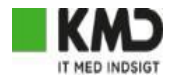

FØR

| Tils | tande                        | Redigér visning  | Årsager  | Tilstandsdetaljer       | Udredning           | Indsatser         | Vurdering      | Observationer         |  |
|------|------------------------------|------------------|----------|-------------------------|---------------------|-------------------|----------------|-----------------------|--|
|      |                              |                  | Målinger | Opgaver                 |                     |                   |                |                       |  |
| R    | Tilstande 🕂 Ti               | ilføj relation 🝷 | R        |                         | I                   | Indsatser -       | +              |                       |  |
|      | Varetage egen sundhed        | 3 - 3            | 🗋 Inc    | lsatser   Handicapkø    | rsel                |                   | Opdat          | eret 27. mar. 2019    |  |
| ECE  | Af- og påklædning            | 2 - 1            | 🗋 Inc    | lsatser   SEL §§ 118, 1 | 119 og 122          |                   | Opda           | ateret 21. jan. 2019  |  |
| EGE  | Fødeindtagelse               |                  | ✓ ☐ Inc  | Isatser   FSIII         |                     |                   | Opd            | ateret 4. sep. 2018   |  |
|      | Drikke                       | 3 - 0            |          | 4.1.1 Indkøb   Ikrafti  | rædelsesdato: 2     | 16/09/2018   Le   | verandør: lk B | estilt 26. sep. 2018  |  |
|      | Skaffe sig varer og tjeneste | ydelser -        |          | 2.2.1 PH Pongaring      | Freikvenstilliger   | atligt E byordage | Oweekend       |                       |  |
| PRA  | Lave husligt arbejde         | 2 - 0            |          | 2.2.1 KH Kengoning      | Frekvens. Oger      | nigt 5 Hverdage   | Ar             | nsøgt 17. okt. 2018   |  |
|      | Lave mad                     | 1 - 1            |          | 11.1.1Klippekort hje    | emmeplejen   Ikr    | afttrædelsesdat   | to: 18/03/2    | Ændret 18. mar.       |  |
|      | Færden i forskellige omgive  | elser 4 - 1      |          | Indsats ifm. undersø    | øgelse og måling    | g af værdier - De | legeret   Ikra | Ændret 21. apr.       |  |
|      | Gå                           | -                |          | Dagcenterkørsel    k    | rafttrædelsesda     | to: 22/02/2019    | Leverand B     | estilt 22. feb. 2019  |  |
| MOB  | Bevæge sig omkring           | -                |          | 11.1.2 Klippekort pl    | ejebolig   Ikrafttr | ædelsesdato: 1    | 1/07/2019      | Bestilt 11. jul. 2019 |  |
|      | Forflytte sig                | -                |          | § 112 Hjælpemidde       | Ikrafttrædelse      | sdato: 12/11/2    | 019 B          | estilt 12. nov. 2019  |  |
|      | Udholdenhed                  | -                |          |                         |                     |                   |                |                       |  |
| BEV  | Problemer med mobilitet o    | g bev            |          | 6.2.2 Rengøring sta     | ndard (efter § 84   | ) i Krafttrædelse | esdato: 18/    | Ændret 18. mar.       |  |

#### EFTER

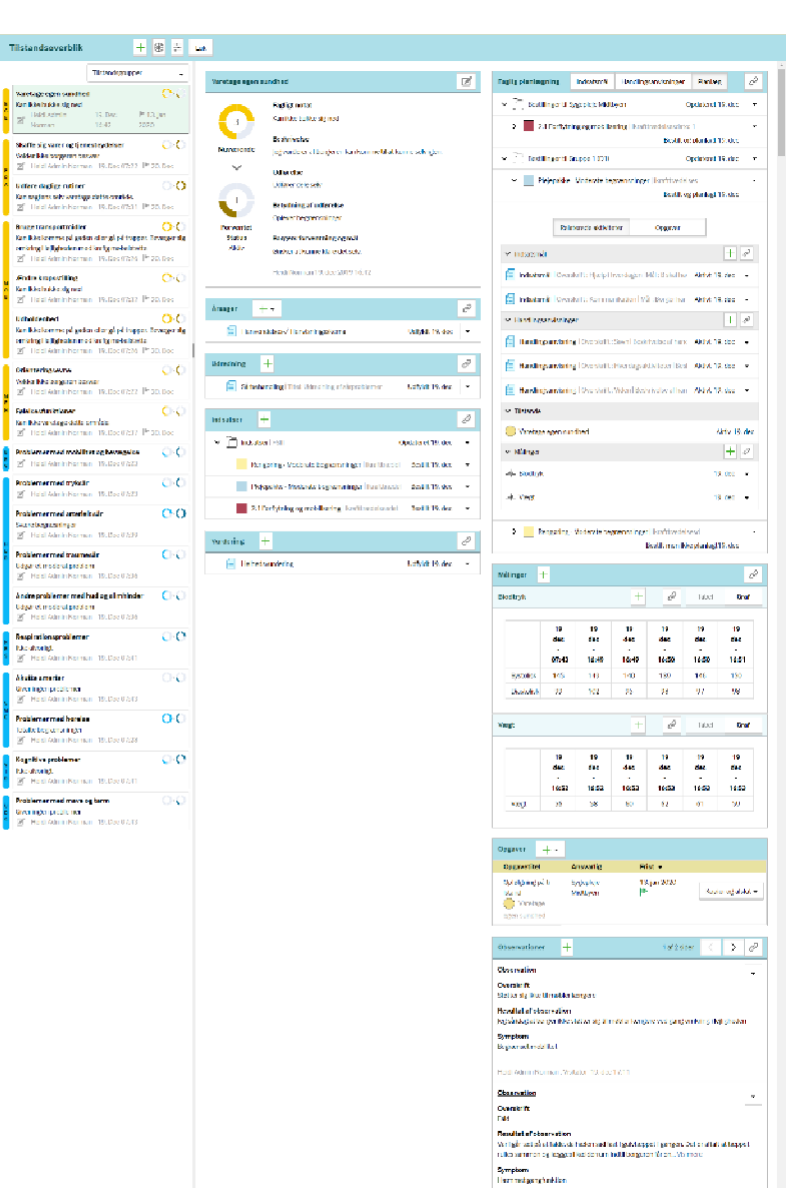

# Tilgå TILSTANDSOVERBLIK

1:

# Der er 2 måder at tilgå tilstandsoverblikket på:

| <u>Overblik</u>      | Plan            | Borgerforløb         | Kalenc   |  |  |
|----------------------|-----------------|----------------------|----------|--|--|
| SU - suppler         | ende oplysnii   | nger - OMS           |          |  |  |
| Tilstandsove         | erblik          |                      |          |  |  |
| Administrati         | on - Omsorg     |                      |          |  |  |
| Besøg og no          | tater - Omso    | rg                   |          |  |  |
| FSIII - Alle bo      | orgerens afslu  | ittede opgaver       |          |  |  |
| FSIII - Alle bo      | orgerens aktiv  | /e opgaver           |          |  |  |
| FSIII - Bolig,       | APV, GPS og r   | nødkalder/nøglesyste | em       |  |  |
| FSIII - Gener        | elle oplysning  | ger                  |          |  |  |
| FSIII - Hjælpemidler |                 |                      |          |  |  |
| FSIII - Magta        | nvendelse       |                      |          |  |  |
| FSIII - Sundh        | iedsfaglige ko  | ontakter og pårørend | е        |  |  |
| FSIII - Supple       | erende sagso    | plysninger           |          |  |  |
| FSIII - Tværfa       | agligt overblik | indsatser og dokum   | entation |  |  |
| Indsatser - a        | lle borgerens   |                      |          |  |  |
| Kopi af Tilsta       | andsoverblik    |                      |          |  |  |
| Kopi af Tilsta       | andsoverblik    |                      |          |  |  |
| P & O - Risik        | oprofil og Risi | koregistrering       |          |  |  |
| SU - suppler         | ende oplysnii   | nger - OMS           |          |  |  |
| Tilstandsove         | erblik          |                      |          |  |  |

UTH - indberetning

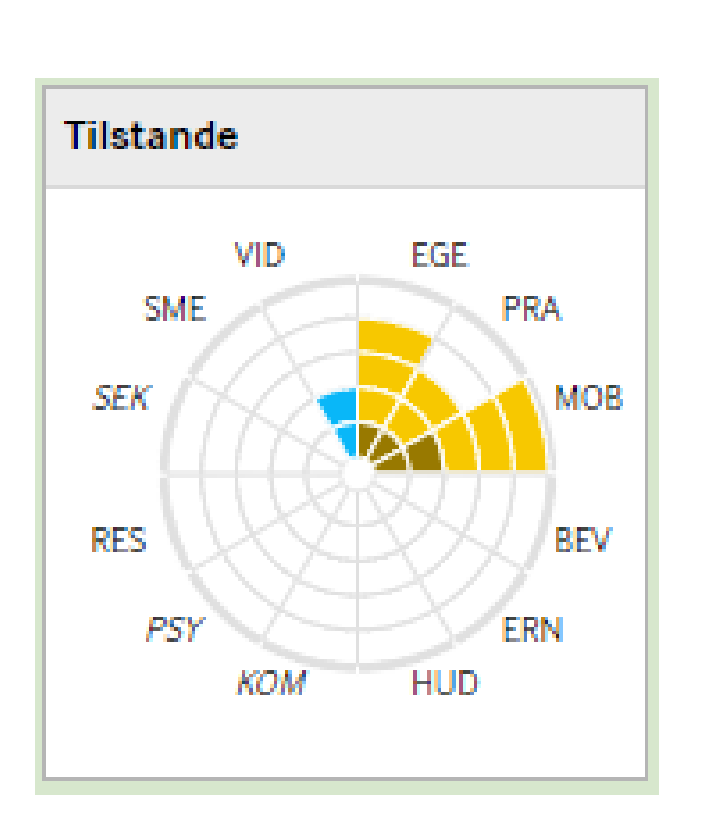

I begge tilfælde vælges efterfølgende en tilstand, og tilstandsoverblikket folder sig ud.

## DEN VALGTE TILSTAND ER MARKERET MED GRØN I VENSTREMENUEN

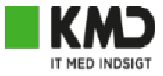

| Tilstandsoverblik + 🛞 🛱 Luk                                                                                                    |                                                                                                    |
|----------------------------------------------------------------------------------------------------|----------------------------------------------------------------------------------------------------|
| Tilstandsgrupper 🗸                                                                                                    | Brude transportmidler                                                                                                    |
| Varetage egen sundhed     Image: Constraint of the signed       Kan ikke bukke sig ned     Image: Constraint of the signed       Image: Heidi Admin     19. Dec     Image: Table of the signed       Image: Norman     16:42     2020                                                                                                    | Image transportmidler         Image transportmidler         Image transportmidler <td< th=""></td<> |
| Skaffe sig varer og tjenesteydelser       Image: Comparison of the system         Volder ikke borgeren besvær       Image: Comparison of the system         Image: Heidi Admin Norman       19. Dec 07:22         Image: Heidi Admin Norman       19. Dec 07:22                                                                                                    | Nuværende Beskrivelse<br>Jeg vurderer at borger forsat har behov for støtte                                                                                                    |
| Udføre daglige rutiner O>O                                                                                                    | Udførelse<br>Udfører dele selv                                                                                                    |
| Heidi Admin Norman 19. Dec 07:31 🕨 20. Dec                                                                                                    | Betydning af udførelse                                                                                                    |
| Bruge transportmidler Ox Contract Several Several Seve | Forventet Oplever begrænsninger<br>Status                                                                                                    |
| omkring i lejligheden med krafig møbelstøtte                                                                                                    | Aktiv Borgers forventning og mål                                                                                                    |
| 🗹 Heidi Admin Norman 19. Dec 07:26 🏴 20. Dec                                                                                                    | Ønsker i overvejende grad at kunne klare sig selv                                                                                                    |
| Ændre kropsstilling          \circlesion \circlesion        Kan ikke bukke sig ned          \circlesion        Image: Heidi Admin Norman 19, Dec 07:32          P 20, Dec                                                                                                    | Heidi Norman 19. dec 2019 07:26                                                                                                    |

#### **KLIK HER FOR AT REDIGERE TILSTANDENS DETALJER**

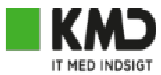

| Tilstandsoverblik + 🛞 🚋 Luk                                    |                                                                                                    |
|----------------------------------------------------------------|----------------------------------------------------------------------------------------------------|
| Tilstandsgrupper 🗸                                             |                                                                                                    |
| Varetage egen sundhed                                          |                                                                                                    |
| Kan ikke bukke sig nedHeidi Admin19. DecImage: Norman16:422020 | 4         Fagligt notat           Kan ikke komme på gaden eller gå på trapper. Bevæger sig omkring i lejligheden med krafig møbelstøtte |
| Skaffe sig varer og tjenesteydelser                            | Nuværende Beskrivelse<br>Jeg vurderer at borger forsat har behov for støtte                                                             |
| Udføre daglige rutiner                                         | Udførelse                                                                                                    |
| Kan sagtens selv varetage dette område.                        | 2 Udfører dele selv                                                                                                    |
|                                                                | Betydning af udførelse                                                                                                    |
| Bruge transportmidler Ov Ov Ov Ov Ov Ov Ov Ov Ov Ov Ov Ov Ov   | Forventet Oplever begrænsninger<br>Status                                                                                               |
| omkring i lejligheden med krafig møbelstøtte                   | Aktiv Borgers forventning og mål                                                                                                    |
| 🗹 Heidi Admin Norman 19. Dec 07:26 🏲 20. Dec                   | Ønsker i overvejende grad at kunne klare sig selv                                                                                       |
| Ændre kropsstilling Ovo                                        | Heidi Norman 19. dec 2019 07:26                                                                                                    |

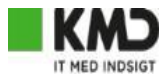

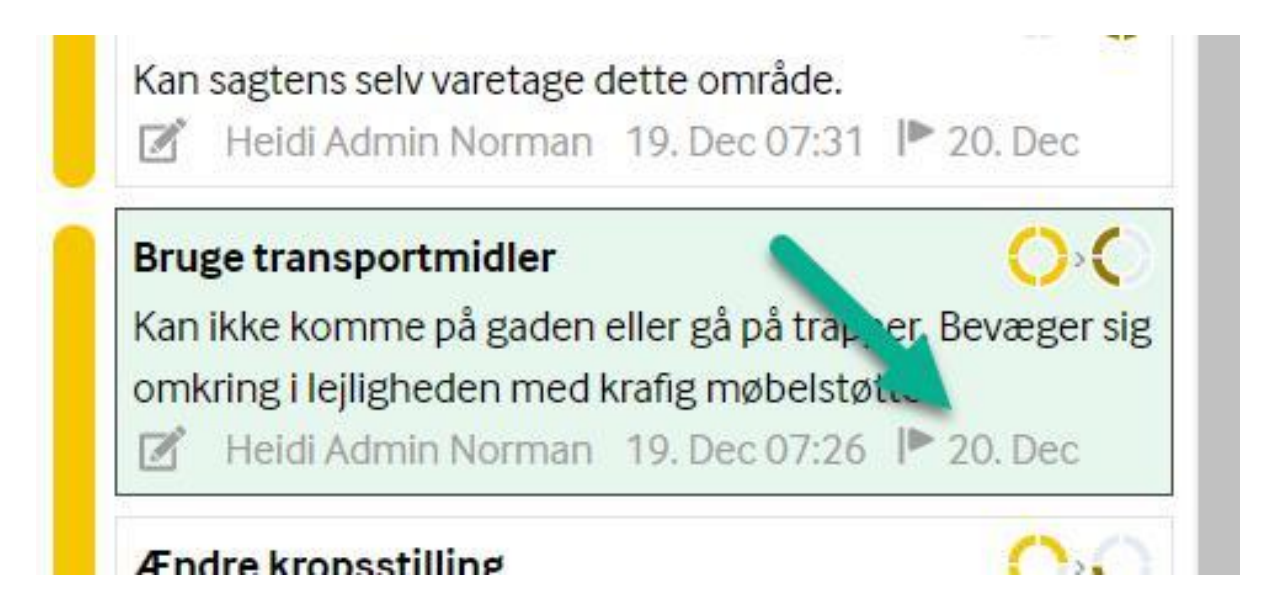

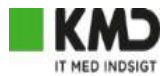

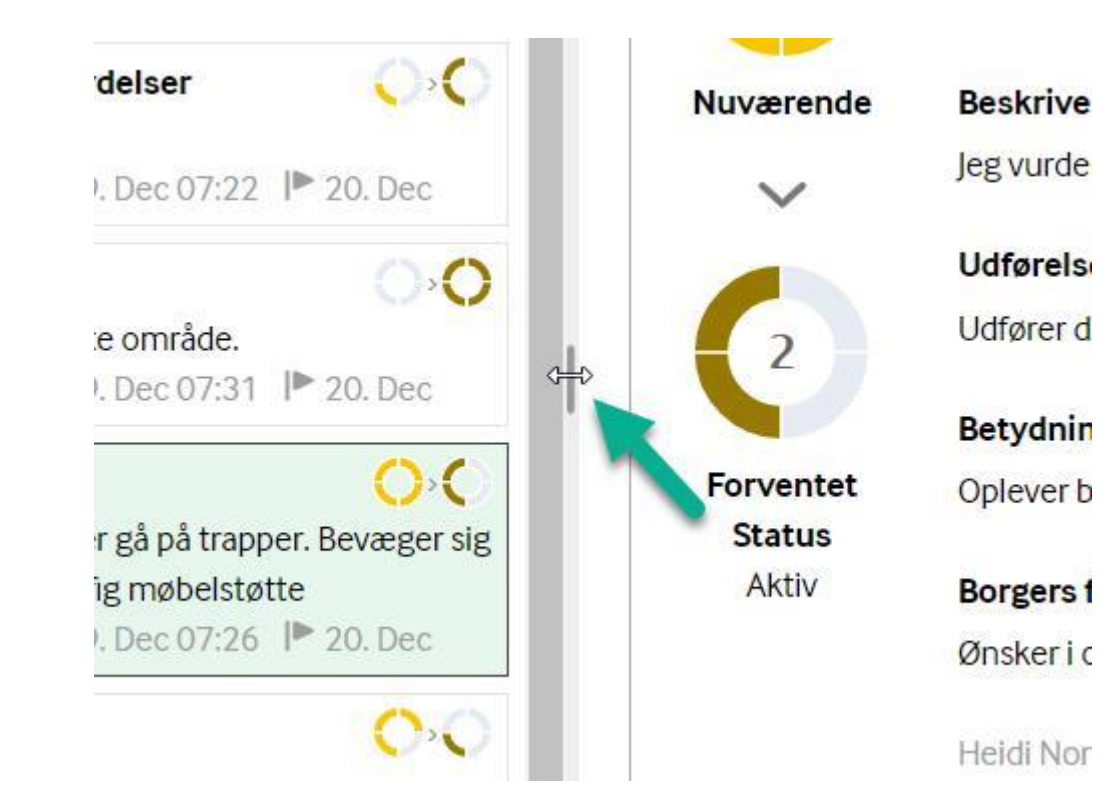

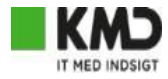

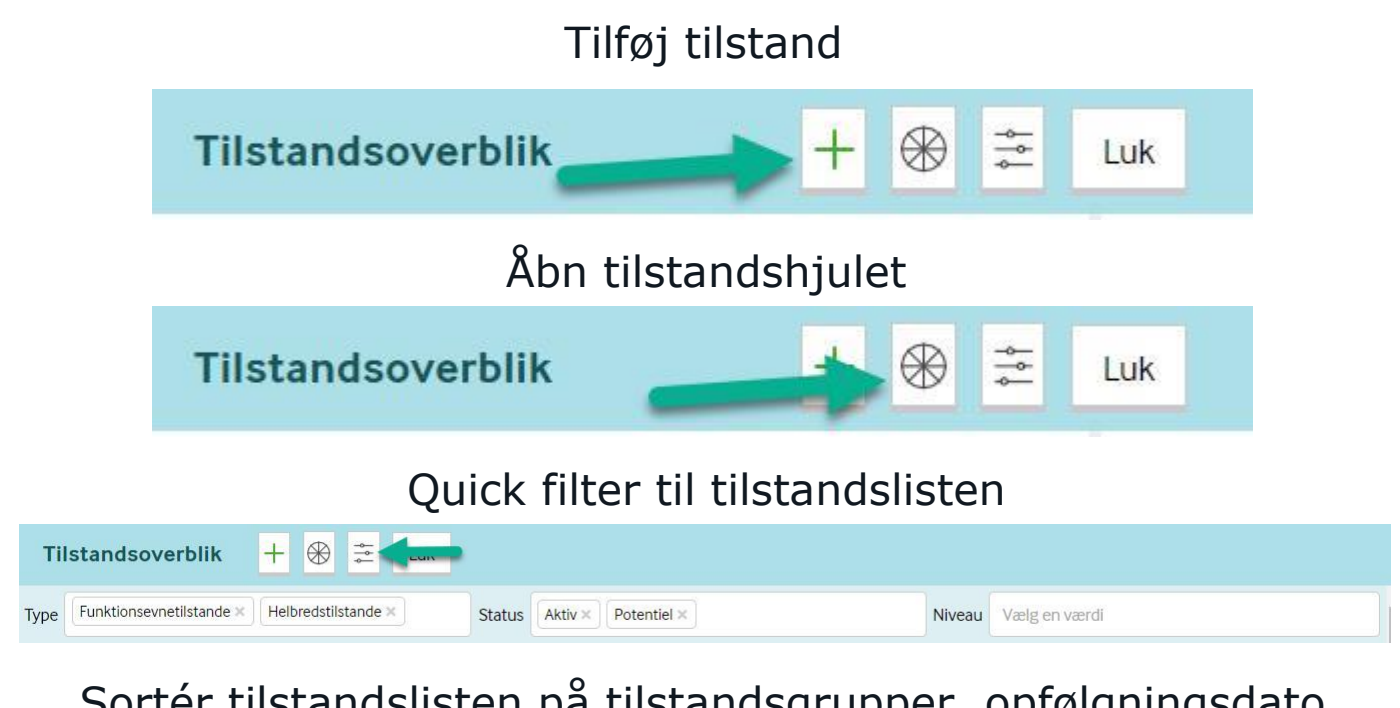

Sortér tilstandslisten på tilstandsgrupper, opfølgningsdato (opgavens frist), eller opdateringsdato

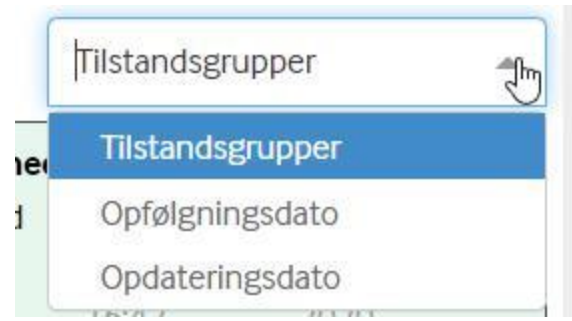

## LINK IKONET RELATERER EKSISTERENDE AKTIVITET(ER) TIL DEN VALGTE TILSTAND

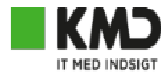

| Observationer                                | +                                      | 1 af 2 sider                    | < > 2               |
|----------------------------------------------|----------------------------------------|---------------------------------|---------------------|
| <b>Observation</b>                           |                                        |                                 |                     |
| <b>Overskrift</b><br>Støtter sig ikke til mø | øbler længere                          |                                 |                     |
| Resultat af observa<br>Jeg så idag at borger | <b>ition</b><br>ikke støtter sig til m | øbler længere ved gang omki     | ring i lejligheden  |
| Symptom<br>Begrænset mobilitet               | :                                      |                                 |                     |
| Heidi Admin Normar                           | n, Visitator 19. dec                   | 17:11                           |                     |
| <b>Observation</b>                           |                                        |                                 | -                   |
| <b>Overskrift</b><br>Fald                    |                                        |                                 |                     |
| Resultat af observa                          | ation                                  |                                 |                     |
| Var i går tæt på at fal                      | de, da hælen sad fas                   | st i gulvtæppet i gangen. Det e | er aftalt at tæppet |
| rulles sammen og læ                          | egges i kælderrum ir                   | idtil borgeren far en Vis mer   | e                   |
| Symptom                                      |                                        |                                 |                     |

# VÆLG EN ELLER FLERE AKTIVITETER (HER OBSERVATIONER). ET RØDT LINK IKON INDIKERER, AT INTET ENDNU ER RELATERET TIL DEN PÅGÆLDENDE AKTIVITET.

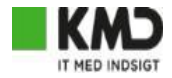

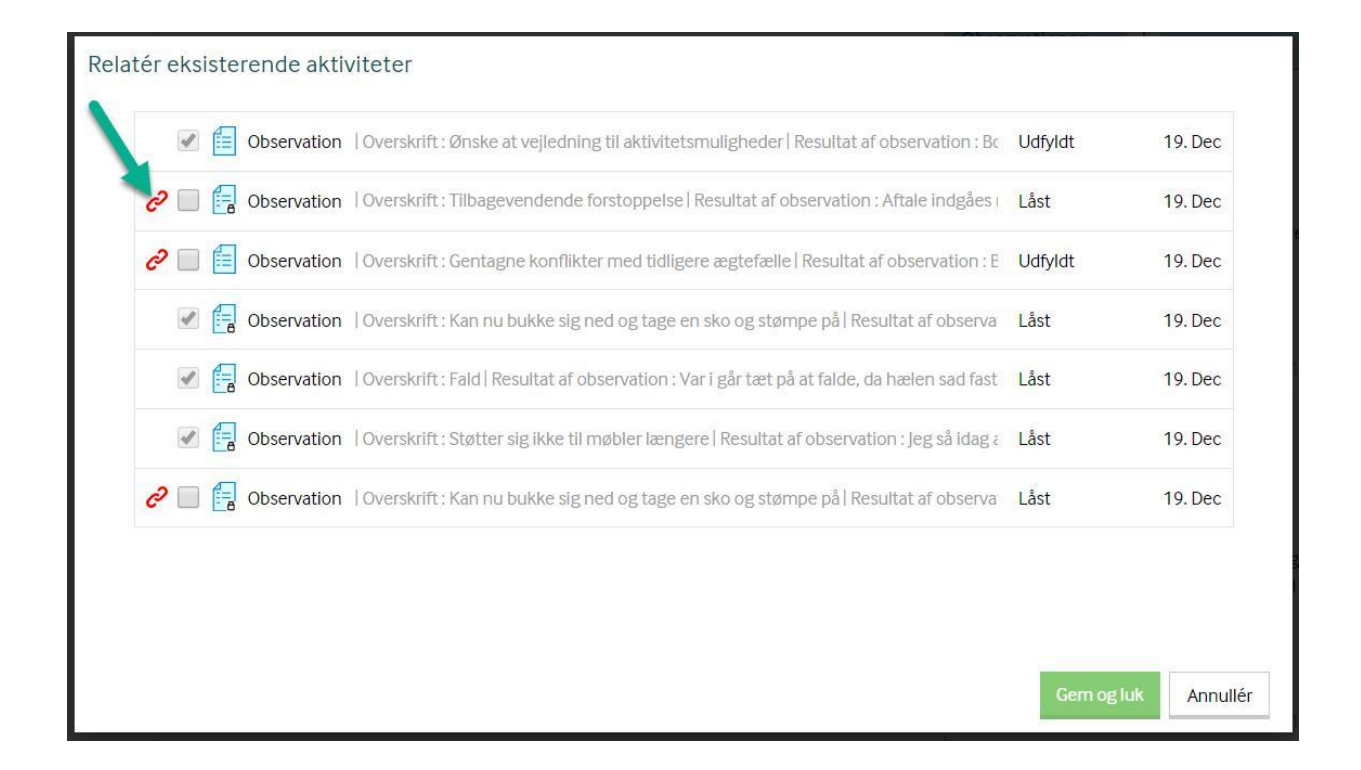

# KLIK PÅ DROPDOWN-PILEN FOR AT RELATERE DEN PÅGÆLDENDE AKTIVITET (HER EN OBSERVATION) TIL FLERE TILSTANDE

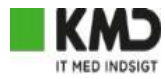

| Observationer +                                                       | 1 af 2 side                 |              | >      | 0 |
|-----------------------------------------------------------------------|-----------------------------|--------------|--------|---|
| Observation                                                           |                             |              |        | • |
| <b>Overskrift</b><br>Kan nu bukke sig ned og tage en sko og stømpe på | Re                          | atér til til | stande |   |
| Resultat af observation                                               |                             |              |        |   |
| Når borgeren sidder på spisestue stolen, er det lettere t             | o <mark>uk</mark> ke sig ne | d            |        |   |
| Symptom                                                               |                             |              |        |   |
| Rygsmerter                                                            |                             |              |        |   |

# RØDT LINK INDIKERER, AT DEN PÅGÆLDENDE TILSTAND IKKE ER RELATERET TIL NOGEN AF DEN VALGTE AKTIVITET. ANBEFALEDE TILSTANDE VIL HAVE EN GRØN MARKERING SOM HIDTIL.

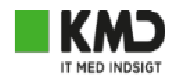

| Relatér til tilstande  | Relatér Annullér                 |                                   |                             |
|------------------------|----------------------------------|-----------------------------------|-----------------------------|
| Område                 | ▼ Tilstande                      |                                   |                             |
| - Anbefalede tilstande |                                  |                                   |                             |
| Egenomsorg             | Mentale funktioner               | Mobilitet                         | Praktiske opgaver           |
| Fødeindtagelse 🥏       | Anvende kommunikationsudstyr og  | Bevæge sig omkring 🥔              | Lave husligt arbejde 🤣      |
|                        | Energi og handlekraft            | Bruge transportmidler             | Udføre daglige rutiner 🧷    |
|                        | Enleisesfunktioner               | Forflytte sig                     | Samfundsliv                 |
|                        | Hukommelse                       | Færden i forskellige omgivelser 🔗 | Have lønnet beskæftigelse 🥏 |
|                        | Hukommeise                       | Gâ                                |                             |
|                        | Orienteringsevne 🔗               | Løfte og bære                     |                             |
|                        | Overordnede kognitive funktioner | Muskelstyrke 🔗                    |                             |
|                        | Problemløsning                   | Udboldenbed                       |                             |
|                        | Tilegne sig færdigheder 🥜        |                                   |                             |
|                        |                                  | Ændre kropsstilling               |                             |

## SLET RELATION PÅ AKTIVITETEN.

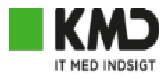

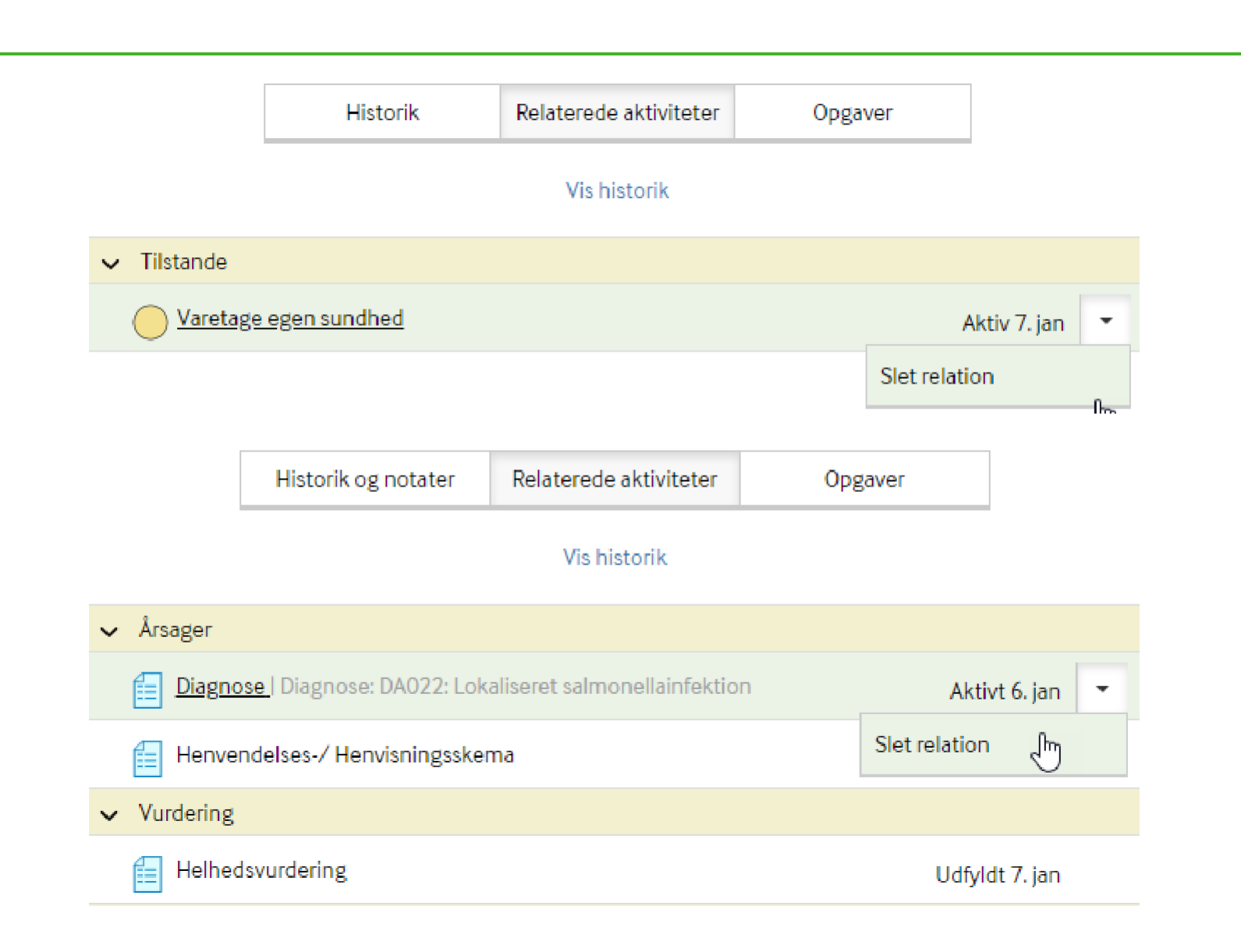

## MÅLINGER

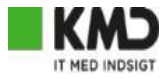

## Opret ny måling

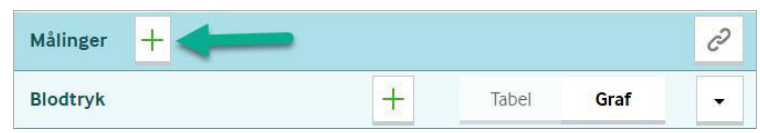

## Relatér eksisterende måling

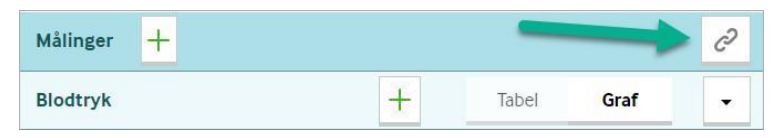

## Opret målepunkt

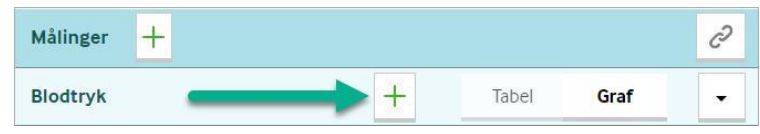

## Relatér måling til flere tilstande

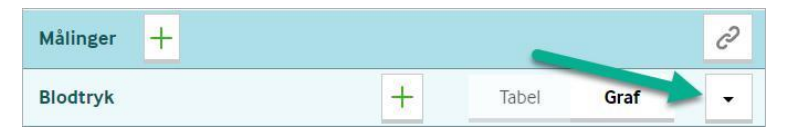

#### **AFSLUTNING AF OPGAVER**

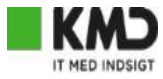

### På tilstandsoverblikket er Kopier og afslut standard handlingen

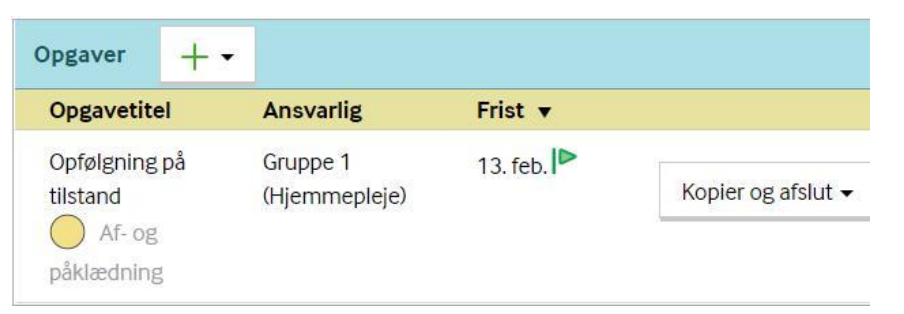

# På borgeroverblik er Afslut standard handlingen

| Opgavetitel            | Ansvarlig     | Frist 🔻  |              |
|------------------------|---------------|----------|--------------|
| Opfølgning på tilstand | Gruppe 1      | 13 feb 🕨 |              |
| Af- og                 | (Hiemmepleie) | 15.100.1 | Afslut som - |

Klik på opgaven åbner aktivitetens detaljeskærm, hvor alle handlinger er tilgængelige

| ✓ Opfølgning    | med resultat                     |                        |      |              |
|-----------------|----------------------------------|------------------------|------|--------------|
| ✓ Opfølgr       | ing på <mark>t</mark> ilstand  0 | pgavefrist: 13. feb    |      | Aktiv 6. feb |
| * Titel         |                                  |                        |      |              |
| Opfølgning      | på <mark>til</mark> stand        |                        |      |              |
| * Ansvarlig org | ganisation                       |                        |      |              |
| Gruppe 1 (H     | jemmepleje)                      |                        |      | ÷            |
| Ansvarlig       |                                  |                        |      |              |
| Vælg en væl     | di                               |                        |      | Ŧ            |
| Startdato       |                                  | Opgavefrist            |      |              |
| 06-02-2020      | )                                | 13-02-2020             |      |              |
| Beskrivelse     |                                  |                        |      | h            |
| Gem             | Afslut som 🔺                     | Kopier og afslut som 🔺 | Slet | Annullér     |

## FAGLIG PLANLÆGNING ER OPDELT I PLANLÆG, INDSATSMÅL OG HANDLINGSANVISNINGER

|                                                                                                    |                                                              | <b>∀</b>                                                                                                    | <u>↓</u>                                                                                                    |
|----------------------------------------------------------------------------------------------------|--------------------------------------------------------------|----------------------------------------------------------------------------------------------------|----------------------------------------------------------------------------------------------------|
| Faglig planlægning                                                                                                    | Ĉ                                                            | Faglig planlægning         Planlæg         Indsatsmål         Handlingsanvisninger                                                                                                    | Faglig planlægning         Planlæg         Indsatsmål         Handlingsanvisninger                                                                                                    |
| Bestillinger til Pleje & Omsorg Mestring     Opdate                                                                                                    | eret 14. sep. 👻                                              | Indsatsmål                                                                                                    | Dag (Døgnrytme) OMS - Døgnrytme dag                                                                                                    |
| 2 Destillinger til Plejebolig Rønbjerg Opdate<br>3 D 3.1.1 Personlig pleje dag   Krafttrædelsesdato: 19/08/2021   Leverandør:<br>Bestilt men ikke planla<br>Relaterede aktiviteter Opgaver<br>V Indsatsmål<br>igi Indsatsmål   Overskrift : test Aktiv | aret 19. aug. •<br>lagt 19. aug. •<br>+ • Ø<br>vt 31. aug. • | Mai<br>Af nå frem til normale tilstande<br>1.1.0 RH Mestring - Personlige opgaver<br>FSIII Visninger 23. sep. 14:44<br>Indsatsmål og handlingsanvisning<br>vises når de er oprettet og relateret<br>til en af de aktuelle indsatser under | Borgers indsats         Borger varetager selv alle tolietbesøg i løbet af dagen         Skla have hjælp en sjælden gang         Medarbejders indsats         Borger får hjælp til at komme i tøjet samt hjælp til påtagning af kompressionsstrømper hver mo         Særlig opmærksomhed         Borger er dement og har svært ved at strukturere hverdagen.         3.2.3 Ernæring, dag       Indsats ifm. undersøgelse og måling af værdier - Delegeret         indsats ifm. undersøgelse og måling pleje dag       3.1.3 Personlig pleje dag         indsats ifm. undersøgelse og måling af værdier - Delegeret       Gitte frandsen, Sygeplejerske, Område 1 28. apr. 13:58 |
| Handlingsanvisninger     Jag (Døgnrytme)   OMS - Døgnrytme dag Aktivt 29.                                                                                                    | + • 2                                                        | denne tilstand                                                                                                    | Handlingsanvisning<br>Fokusområde                                                                                                    |
| Aften (Døgnrytme)   OMS - Døgnrytme aften Aktivt 5.                                                                                                    | . okt. 2020 🗸                                                |                                                                                                    | Handleanvisning klippekort Borgers indsats Give udtryk for ønsker                                                                                                    |
| ✓ Tilstande                                                                                                    |                                                              |                                                                                                    | Medarbejders indsats                                                                                                    |
| Af- og påklædning Akti                                                                                                    | tiv 28. apr. 👻                                               |                                                                                                    | Aldeve of imprevolutio                                                                                                    |
| ✓ Målinger                                                                                                    | + 2                                                          |                                                                                                    | 11.1.2 Klippekort plejebolig 1.1.0 RH Mestring - Personlige opgaver<br>Test Testsen , SOSU-assistent , Plejebolig Rønbjerg 24. jan. 2019 11:11                                                                                                    |
| 씨는 Blodtryk og puls                                                                                                    | 13. okt. 👻                                                   |                                                                                                    |                                                                                                    |

## TILFØJE NYE AKTIVITETER (PLUSSET), RELATER TIL EKSISTERENDE (LINK KNAP) OG RELATÉR TIL FLERE BESTILLINGER/IKKE-VISITEREDE YDELSER (DROPDOWN PILEN)

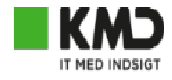

|                                             | Bestilt og            | planlagt 19. dec |      |
|---------------------------------------------|-----------------------|------------------|------|
| Relaterede aktiviteter                      | Opgaver               |                  |      |
| <ul> <li>Indsatsmål</li> </ul>              |                       | +                | Ì    |
| Indsatsmål   Overskrift : Hjælp i hverdage  | en   Mål : B skal hav | Aktivt 19. dec   | •    |
| Indsatsmål   Overskrift : Kommunikation     | Mål : Borger har      | Aktivt 19. dec   | •    |
| ✓ Handlingsanvisninger                      |                       | +                | ð    |
| Handlingsanvisning   Overskrift : Søvn   B  | eskrivelse af hand    | Aktivt 19. dec   | •    |
| Handlingsanvisning   Overskrift : Hverda    | gsaktiviteter   Besl  | Aktivt 19. dec   | •    |
| Handlingsanvisning   Overskrift : Viden   f | Beskrivelse af han    | Aktivt 19. dec   | •    |
| ✓ Tilstande                                 |                       |                  |      |
| Varetage egen sundhed                       |                       | Aktiv 19         | . de |
| ✓ Målinger                                  |                       | +                | ð    |
| _⁄µ_ Blodtryk                               |                       | 19. dec          | •    |
| h Marth                                     |                       | 40.1             |      |

# KOPIER OG ÅBN DANNER RELATION TIL DEN BESTILLING DU ER UNDER IKKE TIL ØVRIGE. HER ER HANDLINGSANVISNING 1 BLEVET KOPIERET TIL KOPI AF HANDLINGSANVISNING 1

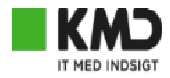

|                                                     | Bestilt men ikke                                              | planlagt 19. maj 2013            |
|-----------------------------------------------------|---------------------------------------------------------------|----------------------------------|
|                                                     | Relaterede aktiviteter Opgav                                  | er                               |
| <ul> <li>Indsatsmål</li> </ul>                      |                                                               | + 2                              |
| Indsatsmål                                          | l Overskrift : Indsatsmål 1   Mål : Vivamus s                 | usc Udfyldt 28. Jan 🔸            |
| <ul> <li>Handlingsan</li> </ul>                     | visninger                                                     | + 0                              |
| 🗄 Handlingsa                                        | nvisning   Overskrift : Handlingsanvisning                    | 1 Udfyldt 28. Jan 👻              |
| <ul> <li>Tilstande</li> </ul>                       |                                                               | Relatér                          |
| 🔵 Fødeindtag                                        | jelse                                                         | Kopicr og åbn                    |
| <ul> <li>Målinger</li> </ul>                        |                                                               | + 0                              |
| ngen data tilgæ                                     | ngelige.                                                      |                                  |
| V Pleje                                             | pakke - Moderate begrænsninger   Ikrafttr<br>Bestilt men ikke | ædelses<br>planlagt 19. maj 2013 |
|                                                     | Relaterede aktiviteter Opgav                                  | er                               |
| <ul> <li>Indsatsmål</li> </ul>                      |                                                               | + 0                              |
| Indsatsmål                                          | Overskrift : Indsatsmål 1   Mål : Vivamus s                   | use Udfyldt 28. Jan 👻            |
|                                                     | visninger                                                     | + 0                              |
| <ul> <li>Handlingsan</li> </ul>                     |                                                               |                                  |
| <ul> <li>Handlingsan</li> <li>Handlingsa</li> </ul> | nvisning   Overskrift : Handlingsanvisning                    | 1 Udfyldt 28. Jan 👻              |

| Rengøring - Moderate begrænsninger i Ikrafttrædelsesd     Bestilt men ikke planlagt 19. maj 2013 |                                 |                    |                 |    |
|--------------------------------------------------------------------------------------------------|---------------------------------|--------------------|-----------------|----|
|                                                                                                  | Relaterede aktiviteter          | Opgaver            |                 |    |
| ✓ Indsatsmål                                                                                     |                                 |                    | +               | P  |
| 📒 Indsatsmål                                                                                     | Overskrift : Indsatsmål 1   M   | lái : Vivamus susc | Udfyldt 28. jan | -  |
| ➤ Handlingsam                                                                                    | visninger                       |                    | +               | O  |
| 📒 Handlingsa                                                                                     | nvisning   Overskrift : Kopi af | Handlingsanvisni   | Udfyldt 28. Jan | •  |
| Handlingsa                                                                                       | nvisning   Overskrift : Handli  | ngsanvisning 1     | Udfyldt 28. Jan | •  |
| <ul> <li>Tilstande</li> </ul>                                                                    |                                 |                    |                 |    |
| Fødeindtag                                                                                       | else                            |                    | Aktiv 27. Jan   | -  |
| ✓ Målinger                                                                                       |                                 |                    | +               | P  |
| Ingen data tilgæ                                                                                 | ngclige.                        |                    |                 |    |
| Plejepakke - Moderate begrænsninger   ikrafttrædelses     Bestilt men ikke planlagt 19. maj 2013 |                                 |                    |                 |    |
|                                                                                                  | Relaterede aktiviteter          | Opgaver            |                 |    |
| ✓ Indsatsmål                                                                                     |                                 |                    | +               | Ċ  |
| 📒 Indsatsmål                                                                                     | l Overskrift : Indsatsmål 1   M | lål : Vivamus susc | Udfyldt 28. Jan | -  |
| ✓ Handlingsan                                                                                    | visninger                       |                    | +               | c? |
| Handlingsa                                                                                       | nvisning   Overskrift : Handili | ngsanvisning 1     | Udfyldt 28. jan | -  |
| ✓ Tilstande                                                                                      |                                 |                    |                 |    |

# PÅ LINK KNAPPEN KAN IKKE-VISITEREDE YDELSER VÆLGES, SÅ DE KAN BERIGES MED INDSATSMÅL, HANDLINGSANVISNINGER OG TILSTANDE

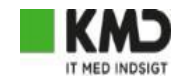

| Faglig planlægning   | Indsatsmål       | Handlingsanvisninger                       | Planlæg                | õ |
|----------------------|------------------|--------------------------------------------|------------------------|---|
| ✓ ☐ Bestillinger til | Sygepleje Midtb  | oyen C                                     | pdateret 19. dec       |   |
| > 2.1 Forflyt        | ning og mobilise | ering   Ikrafttrædelsesdato:<br>Bestilt og | 1<br>gplanlagt 19. dec | • |
| ✓ ☐ Bestillinger til | Gruppe 1 (D1)    | C                                          | pdateret 19. dec       | • |
| ✓ Plejepakke         | e - Moderate beg | grænsninger   Ikrafttrædels                | ies                    | - |

## EKSEMPEL PÅ IKKE-VISITERET YDELSE UNDER FAGLIG PLANLÆGNING

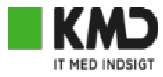

| ✓ ☐ Indsatser   FSIII                                   | 0               | pdateret 19. dec 🔹 |  |  |
|---------------------------------------------------------|-----------------|--------------------|--|--|
| ✓ Tilsyn/omsorgsbesøg   Leverandør: Gruppe 1 (D1)   Par |                 |                    |  |  |
| Planlagt, ikke bestilt 19. dec                          |                 |                    |  |  |
| Relaterede aktiv                                        | viteter Ongaver |                    |  |  |
|                                                         | opgaver         |                    |  |  |
| ✓ Indsatsmål                                            |                 | + 2                |  |  |
| Ingen data tilgængelige.                                |                 |                    |  |  |
| ✓ Handlingsanvisninger                                  |                 | + 02               |  |  |
| Ingen data tilgængelige.                                |                 |                    |  |  |
| ✓ Tilstande                                             |                 | + 2                |  |  |
| Varetage egen sundhed                                   | Aktiv           | 19. Dec 👻          |  |  |
| ✓ Målinger                                              |                 |                    |  |  |
| Ingen data tilgængelige.                                |                 |                    |  |  |